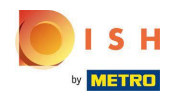

### Klikněte na RESTAURACE .

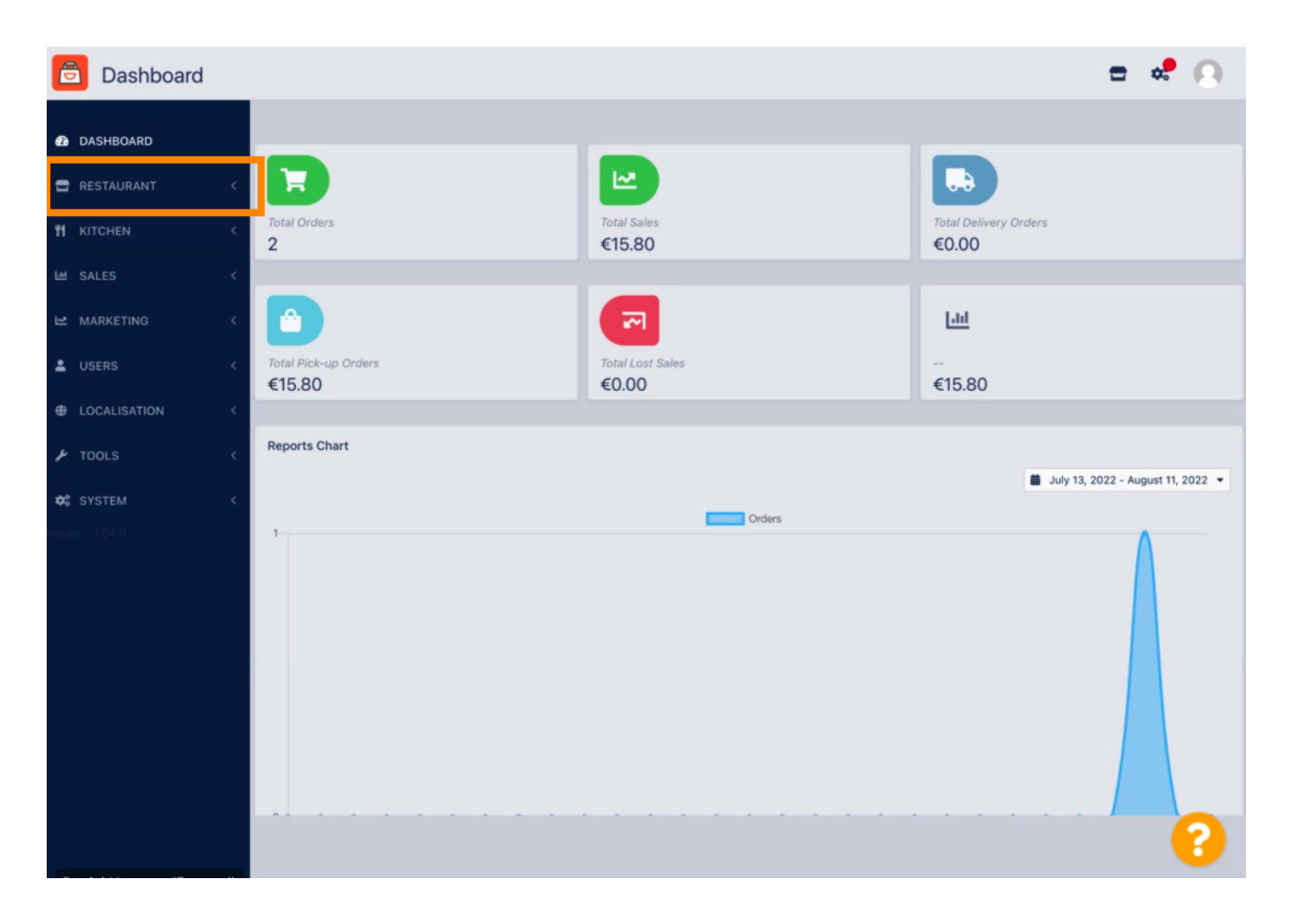

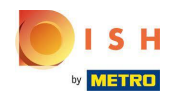

#### Klikněte na Locations .

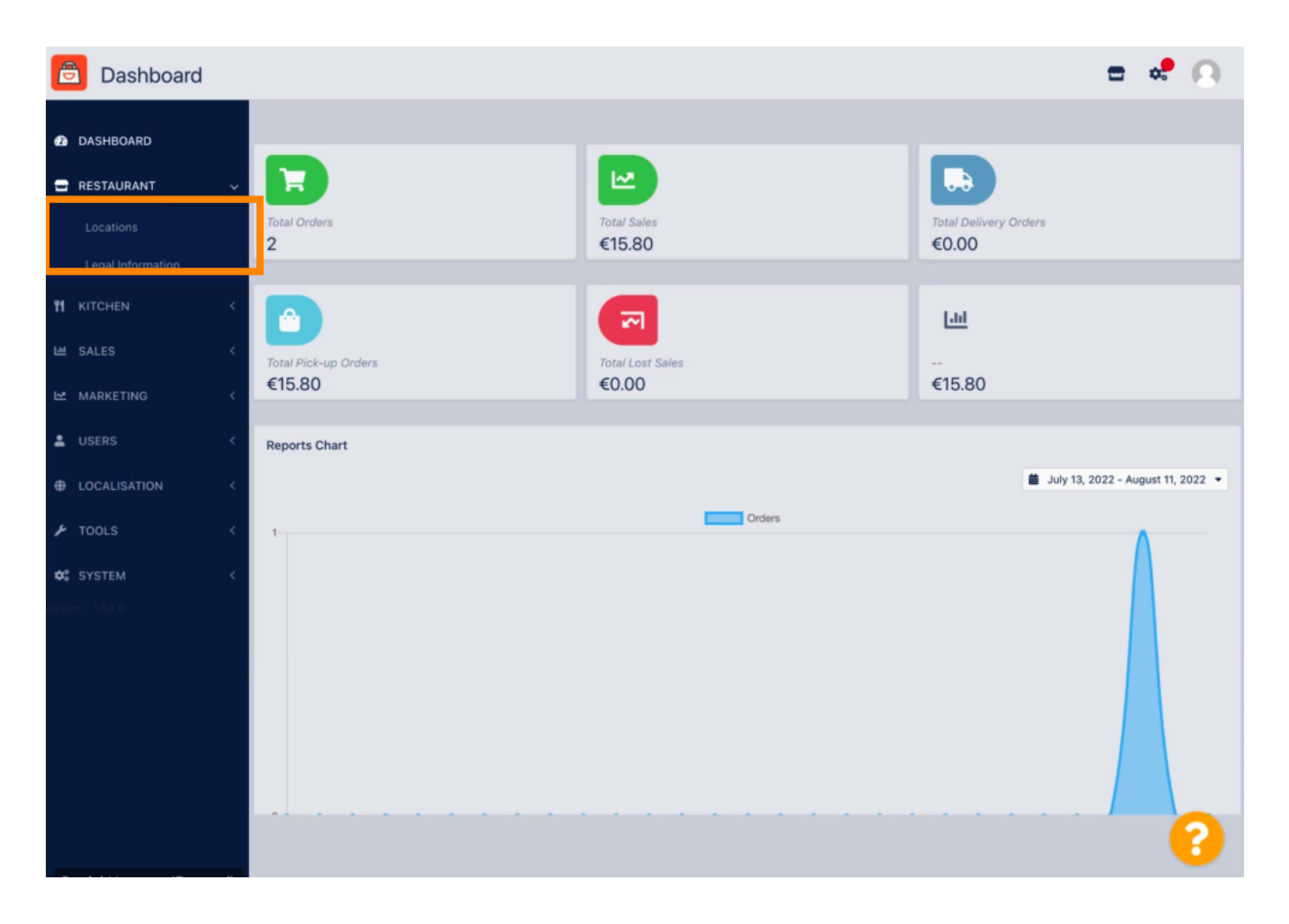

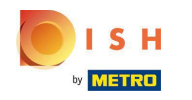

## Chcete-li upravit svou polohu, klikněte na ikonu tužky.

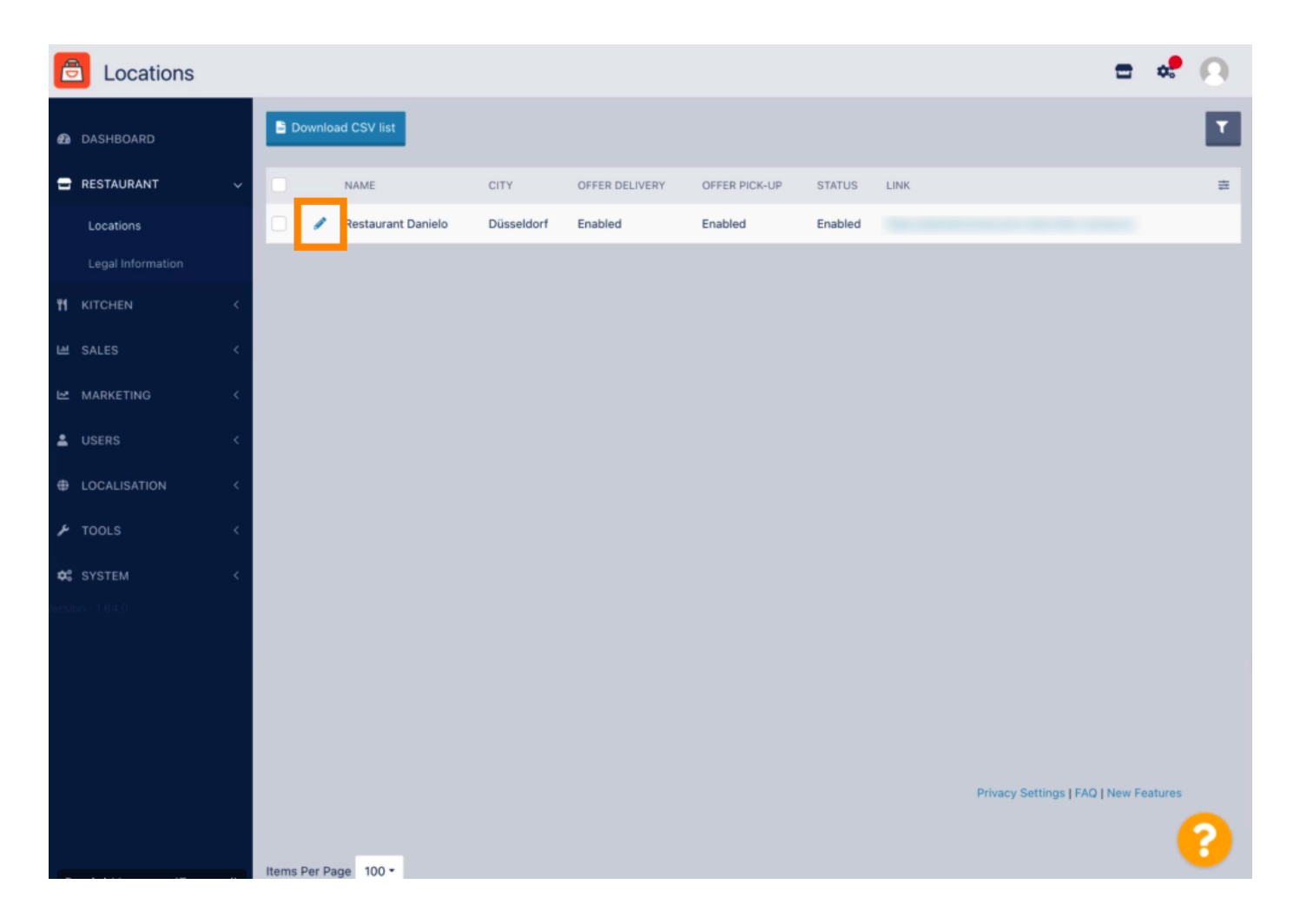

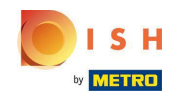

Na kartě Umístění můžete vložit nebo upravit obecné informace o restauraci zobrazené ve výloze. Můžete také povolit nebo zakázat přístupnost webového obchodu a stav předplatného.

| ð            | 🖹 Location Edit 🚍 🛃 💽 |   |                                                                                                    |  |  |  |  |  |  |
|--------------|-----------------------|---|----------------------------------------------------------------------------------------------------|--|--|--|--|--|--|
| <b>മ</b> (   | DASHBOARD             |   | Save & Close                                                                                                    |  |  |  |  |  |  |
| <b>-</b> 1   | RESTAURANT            | ~ | Location Order Settings Opening Hours Payments Delivery orderdirect                                                                                                    |  |  |  |  |  |  |
|              | Locations             |   | Name of the Restaurant                                                                                                    |  |  |  |  |  |  |
|              |                       |   | Restaurant Danielo                                                                                                    |  |  |  |  |  |  |
| <b>11</b> )  |                       | < | Email Telephone                                                                                                    |  |  |  |  |  |  |
| <u>ب</u>     | ALES                  | < | j.doe@test.de +4912345678900                                                                                                    |  |  |  |  |  |  |
| د س          | ARKETING              | < | Establishment ID Logo                                                                                                    |  |  |  |  |  |  |
|              |                       |   | 998877665544332211                                                                                                    |  |  |  |  |  |  |
| <b>*</b> (   | JSERS                 | < | Select a logo for this location.                                                                                                    |  |  |  |  |  |  |
| ⊕ ι          | OCALISATION           | < | Header image Webshop Status                                                                                                    |  |  |  |  |  |  |
| ا عر         | OOLS                  | < | Enabled Enabled                                                                                                    |  |  |  |  |  |  |
|              |                       |   | Select an image for your rotation that is displayed in the nearer of your blant of der page. In your nearship is open, customers can see it and are able to proce omme orders |  |  |  |  |  |  |
| <b>¢</b> ; : | 🗱 SYSTEM              |   | Subscription Status Address 1                                                                                                    |  |  |  |  |  |  |
| ersion       |                       |   | Active Metrostr. 1                                                                                                    |  |  |  |  |  |  |
|              |                       |   | Reflects DISH Order subscription status                                                                                                    |  |  |  |  |  |  |
|              |                       |   | Address 2 City                                                                                                    |  |  |  |  |  |  |
|              |                       |   | Düsseldorf                                                                                                    |  |  |  |  |  |  |
|              |                       |   | State Postcode                                                                                                    |  |  |  |  |  |  |
|              |                       |   | 40235                                                                                                    |  |  |  |  |  |  |
|              |                       |   |                                                                                                    |  |  |  |  |  |  |
|              |                       |   | ?                                                                                                    |  |  |  |  |  |  |

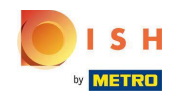

# (f) Chcete-li zobrazit další informace, přejděte dolů.

| 🚊 Lo             | ocation Edit |                                |                                                             | = # A                                                                                     |
|------------------|--------------|--------------------------------|-------------------------------------------------------------|-------------------------------------------------------------------------------------------|
| _                |              | Name of the Restaurant         |                                                             |                                                                                           |
| 🙆 DASHE          | BOARD        | Restaurant Danielo             |                                                             |                                                                                           |
| 🖃 RESTA          | URANT        | Email                          |                                                             | Telephone                                                                                 |
| Locat            | tions        | j.doe@test.de                  |                                                             | +4912345678900                                                                            |
| Legal            | Information  | Establishment ID               |                                                             | Logo                                                                                      |
|                  |              | 998877665544332211             |                                                             | e                                                                                         |
| <b>11</b> кітсні | EN ·         |                                |                                                             | Select a logo for this location.                                                          |
| 네 SALES          |              | Header image                   |                                                             | Webshop Status                                                                            |
| 🗠 MARKE          | ETING        | Select an image for your locat | ion that is displayed in the header of your DISH Order page | Enabled If your webshop is open, customers can see it and are able to place online orders |
| LUSERS           |              | Subscription Status            |                                                             | Address 1                                                                                 |
| LOCAL            | ISATION      | Active                         |                                                             | Metrostr. 1                                                                               |
|                  |              | Reflects DISH Order subscript  | ion status                                                  |                                                                                           |
| 🗲 TOOLS          |              | Address 2                      |                                                             | City                                                                                      |
| 🕫 SYSTE          |              |                                |                                                             | Düsseldorf                                                                                |
|                  |              | State                          |                                                             | Postcode                                                                                  |
|                  |              |                                |                                                             | 40235                                                                                     |
|                  |              | Country                        |                                                             |                                                                                           |
|                  |              | Germany 💌                      |                                                             |                                                                                           |
|                  |              |                                |                                                             |                                                                                           |
|                  |              |                                |                                                             | Privacy Settings   FAQ   New Features                                                     |
|                  |              |                                |                                                             | 8                                                                                         |

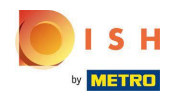

## Přejděte nahoru a klikněte na Uložit a zavřít.

| e  | Location Edit                        |     |                |                         |                          |                  |               | = 📌 🙆                                                                                        |  |  |
|----|--------------------------------------|-----|----------------|-------------------------|--------------------------|------------------|---------------|----------------------------------------------------------------------------------------------|--|--|
| Ð  | DASHBOARD                            |     | Save 🔒 S       | Save & Close            |                          |                  |               |                                                                                              |  |  |
| =  | RESTAURANT                           | ~   | Location       | Order Settings          | Opening Hours            | Payments         | Delivery      | orderdirect                                                                                  |  |  |
|    | Locations                            |     | Name of the R  | estaurant               |                          |                  |               |                                                                                              |  |  |
|    | Legal Information Restaurant Danielo |     |                |                         |                          |                  |               |                                                                                              |  |  |
| 11 | KITCHEN                              | <   | Email          |                         |                          |                  |               | Telephone                                                                                    |  |  |
|    | SALES                                | <   | j.doe@test.d   | e                       |                          |                  |               | +4912345678900                                                                               |  |  |
| Ľ2 | MARKETING                            | <   | Establishment  | ID                      |                          |                  |               | Logo                                                                                         |  |  |
|    |                                      |     | 9988776655     | 544332211               |                          |                  |               | e                                                                                            |  |  |
| -  | USERS                                | × . |                |                         |                          |                  |               | Select a logo for this location.                                                             |  |  |
| Ð  | LOCALISATION                         | <   | Header imag    | e                       |                          |                  | _             | Webshop Status                                                                               |  |  |
| r  | TOOLS                                | <   | Select an imag | ae for your location th | at is displayed in the l | header of your D | SH Order page | Enabled<br>If your webshop is open, customers can see it and are able to place online orders |  |  |
| ¢? | SYSTEM                               | ζ.  | Subscription   | Status                  |                          |                  |               | Address 1                                                                                    |  |  |
|    |                                      |     | Active         |                         |                          |                  |               | Metrostr. 1                                                                                  |  |  |
|    |                                      |     | Reflects DISH  | Order subscription st   | atus                     |                  |               |                                                                                              |  |  |
|    |                                      |     | Address 2      |                         |                          |                  |               | City                                                                                         |  |  |
|    |                                      |     |                |                         |                          |                  |               | Düsseldorf                                                                                   |  |  |
|    |                                      |     | State          |                         |                          |                  |               | Postcode                                                                                     |  |  |
|    |                                      |     |                |                         |                          |                  |               | 40235                                                                                        |  |  |
|    |                                      |     |                |                         |                          |                  |               |                                                                                              |  |  |
|    |                                      |     |                |                         |                          |                  |               | ?                                                                                            |  |  |
|    |                                      |     |                |                         |                          |                  |               |                                                                                              |  |  |

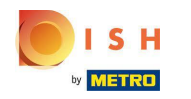

## • To je ono, máte hotovo.

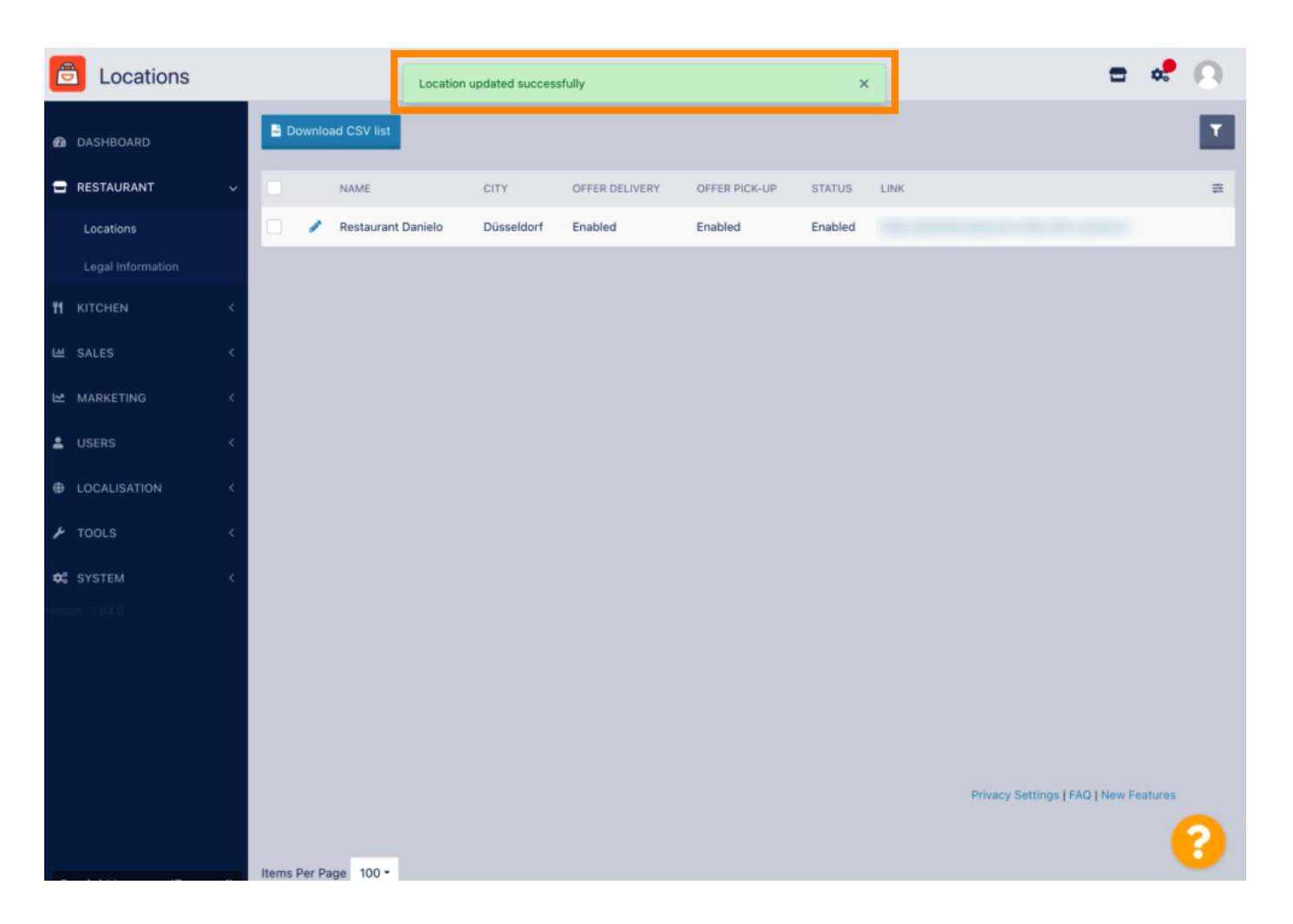

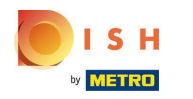

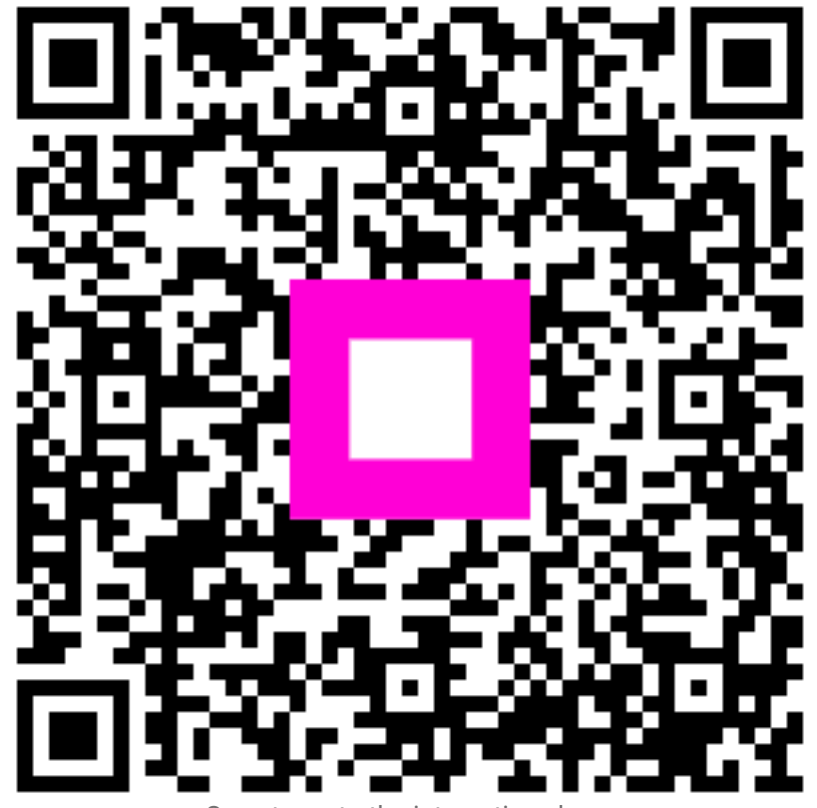

Scan to go to the interactive player